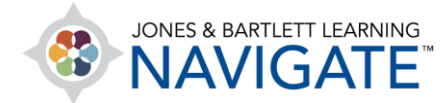

## How to Delete a Course Item

This document contains instructions for how to delete items (assignments, quizzes, PDFs, etc.) from your course.

 Navigate to the course page which contains the items you would like to remove from the course. Then toggle on the course **Edit Mode** using the button at the top of the page.

| ≡                     |                                                                                                    |   | ✓ ▲ <sup>0</sup> へ ·                                                                                                    |
|-----------------------|----------------------------------------------------------------------------------------------------|---|----------------------------------------------------------------------------------------------------|
| 部<br>&<br>&<br>&<br>& | Edit Mode My courses for Emergency Care and Transportation of the Sick<br>Click to toggle on<br>Dashboard > My courses Stor Emergency Care and Transportation of the Sick and Injured, 11e |   | COURSE METRICS<br>Only for teachers:<br>Student<br>engagement                                                                                                    |
|                       | TEACHING TOOLS    Chapter 1 EMS Systems Chapter 2 Workforce Safety and Wellness                                                                                                    | > | UPCOMING EVENTS<br>Exam Study Day<br>Sunday, 21 June, 12:52 PM<br>Bring Book to Class<br>Saturday, 27 June, 9:00 AM<br>Chapter 1 Quiz closes<br>Wednesday, 17 June, 2:00 |

 Scroll as needed to locate the item you wish to delete. Then, to right the of the item, click on the Edit menu. Select the Delete option and confirm in the following warning that you want to permanently remove this item from the course.

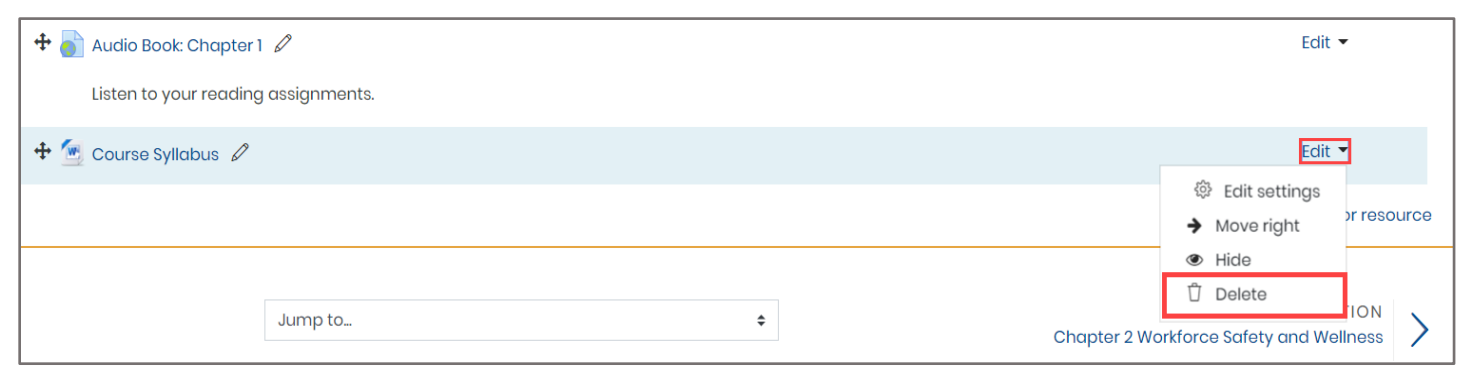

Technical Support: www.jblearning.com/techsupport | support@jblearning.com | 1-978-443-5000 | M-F 8:30am - 8:00pm

**CDX** Learning Systems

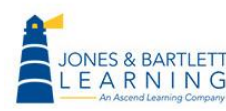

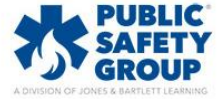

 Please note, if the item contains larger-sized files, it may take additional processing time before the item is removed from the course completely. All deleted items will be placed within the course's **Recycle bin** for up to a week before being permanently removed.

Technical Support: www.jblearning.com/techsupport | support@jblearning.com | 1-978-443-5000 | M-F 8:30am - 8:00pm

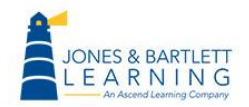

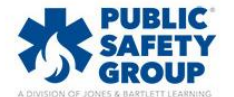

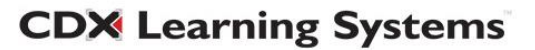